## TAKBİS Sisteminde Belediyeler Tarafından Göndeilen Projelerin Kullanımı

TAKBİS üzerine yeni eklenen özellikler *doğrultusunda* Mimari Projeler belediyeler tarafından sistemimize gönderilecektir. Vatandaşların başvurması halinde istenilen zemine ait projeler gönderildikten sonra memurlarımız tarafından incelenicek ve onaylanması durumunda Arşiv Belge Sorgulama ekranlarında görünecektir.

belediyeler tarafından gönderilen projelerin durumlarınlarının takip edilmesi amacıyla 'Sorgulama ' sekmesinden 'Beldiyeden Gelen Proje Sorgulamaları' seçilir.

|    | Zemin Sorgulama                              |      |         |
|----|----------------------------------------------|------|---------|
|    | Zemin Sorgulama (Diğer Müdürlükler)          |      |         |
|    | Başvuru Sorgulama                            |      |         |
|    | Belge Sorgulama                              | 6 I  |         |
|    | Şerh/Beyan/İrtifak Sorgulama                 | asvu | ı<br>ır |
|    | Rehin Sorgulama                              |      |         |
|    | Zemin Eklenti Sorgulama                      |      |         |
|    | Zemin Teferruat Sorgulama                    |      |         |
|    | A <u>z</u> il Sorgulama                      |      | 1       |
|    | Malik Birleştirme Sorgulama                  |      | 1       |
|    | Riskli İşlem Sorgulama                       |      |         |
|    | Özel Sorgu/Rapor                             | 1    | -       |
|    | Taşınmaz Raporlama                           |      |         |
|    | Temsil Edilen Kimlere Temsil Yetkisi Vermiş? |      | 1       |
|    | Temsil Eden Kimleri Temsilen İşlem Yapmış?   |      |         |
|    | Yabancı Sorgulamaları                        | •    |         |
|    | TAKBIS Ağ İletişimini Sorgula                |      |         |
|    | Harç Sorguları                               |      |         |
|    | Arşiv Belge Sorgulama                        |      |         |
| I  | Belediyeden Gelen Proje Sorgulamaları        |      |         |
| 1  | Randevu Sorgulama                            |      |         |
|    | Personel Performans Sorgulama                | 0    |         |
|    | Sahtecilik Sicili Sorgula                    | 01   | nd      |
| 3, | Sorgulama 🗧 TM <u>A</u> rşivi 🍵 Güvenlik     | M    | Ver     |

Daha sonra açılan ekranda aranan zemine ait bilgiler girilerek gelen projelerin durumu kontrol edilebilir. 'Durumu' sekmesine tıklanarak açılan küçük ekrandan ise istenilen kriterler seçilerek filitreleme yapılabilir.

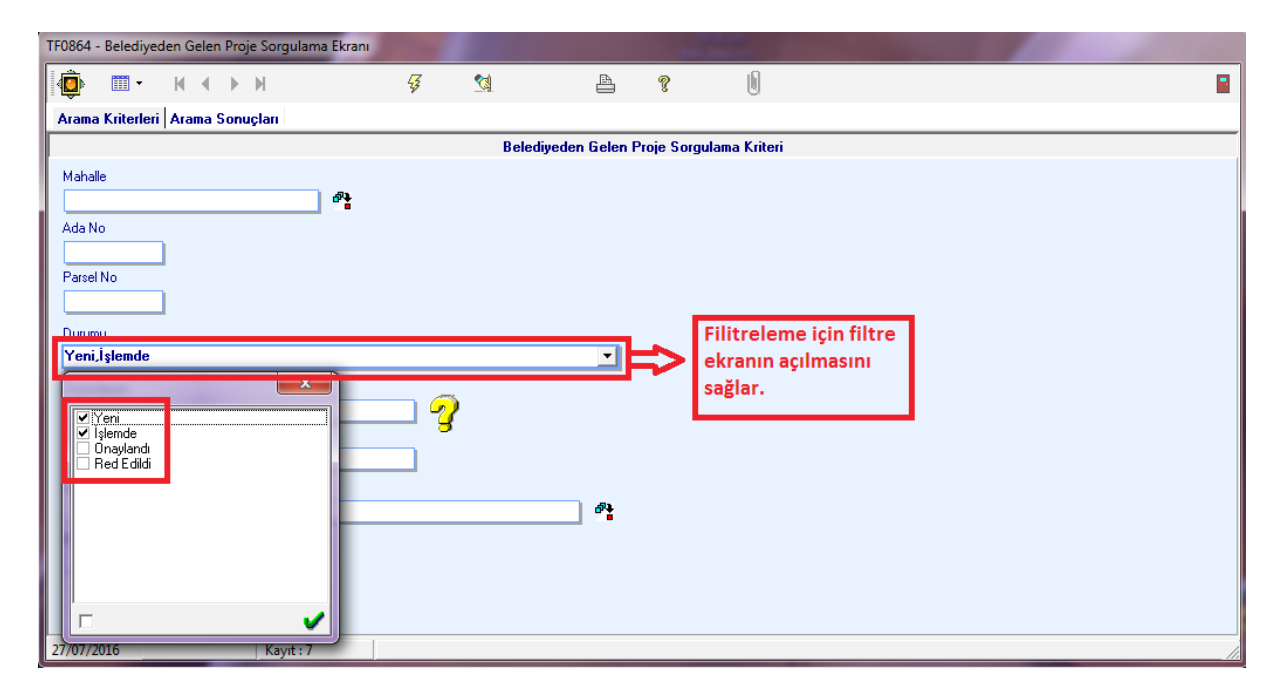

Şimşek butonuna basıldığında açılan yeni ekranda ise aranan kriterlere göre bulunan proje kayıtları gösterilir. Hatalı olan kayıtların açıklama alanında hata sebebi yer almaktadır.Listede yer alan Proje dosyalarının durumları sağ üst köşede yer alan renk skalsında belirtilmiştir.

| Beyaz   | :Henüz işleme alınmamış Mimari Projeler                          |
|---------|------------------------------------------------------------------|
| Sarı    | işleme alınmış, incelenen ve henüz onaylanmamış Mimari Projeler. |
| Yeşil   | :Onaylanmış Mimari Projeler.                                     |
| Kırmızı | :Reddedilmiş Mimari Projeler.                                    |
| Gri     | :Belediye tarafından gönderilememiş Mimari Projeler.             |

Not :Gri olarak gözüken projelerin belediye tarafından yüklenmesi gerekmektedir.

| TF0864                     | - Belediyeder | n Gelen Proje Sorg | julama Ekrani |               |                |              |            |                                              |
|----------------------------|---------------|--------------------|---------------|---------------|----------------|--------------|------------|----------------------------------------------|
| <u> </u>                   | · ·           | <b>H I H</b>       | ij.           | <u>*1</u>     | la ?           | × 0          |            | 8                                            |
| Aram                       | Kriterleri A  | ama Sonuçları      | 1             | Belediye tara | fından gönde   | erilmeyen do | syalar     |                                              |
| V Yeni                     |               |                    |               | Iurumu alanı  | nda gri ile gö | sterilir.    |            |                                              |
| 1 jelemde                  |               |                    |               |               |                | la carac     | - 4 -      |                                              |
|                            | "             | çe                 | Manalle       | Ada No        | Parsel No      | Kayıt Latini | Durumu     | Açıklama                                     |
| 🗹 Unaylandı 🔰 🛛 🖉          | UL TI         | UZLA               | MERKEZ        |               | 7813           | 13/12/2016   | Red Edildi | 06/12/2016 Taih IMP4671 7813PARSEL Say       |
| Red Edildi                 | IUL TI        | UZLA               | MERKEZ        |               | 3577           | 08/12/2016   | Red Edildi | 08/12/2016 Tarih IMP4540 3577 PARSEL Say     |
| ISTANE                     | IUL TI        | UZLA               | MERKEZ        |               | 6209           | 21/12/2016   | Red Edildi | 09/12/2016 Tarih IMP1889 6209 PARSELLİ S-    |
| 🖌 🖌 Eksik Belae            | IUL TI        | UZLA               | MERKEZ        |               | 3502           | 20/12/2016   | Red Edildi | 12/12/2016 Tarih IMP5390 3502 PARSEL Say     |
| ISTANE                     | IUL TI        | UZLA .             | AYDINLI       | 8288          | 6              | 21/12/2016   | Red Edildi | 13/12/2016 Tarih IMP5284 8288-6 Sayılı Mimar |
| ISTANE                     | IUL TI        | UZLA .             | AYDINLI       | 8476          | 2              | 21/12/2016   | Red Edildi | 14/12/2016 Tarih IMP5279 8476-2 Sayılı Mimar |
| ISTANE                     | IUL TI        | UZLA               | MERKEZ        | 8938          | 23             | 19/12/2016   | Red Edildi | 19/12/2016 Tarih IMP5416 8938-23 Sayılı Min- |
| ISTANE                     | IUL TI        | UZLA .             | AYDINLI       | 6026          | 21             | 21/12/2016   | Red Edildi | 19/12/2016 Tarih IMP5286 6026-21 Sayıl Mim-  |
| ISTANE                     | UL TI         | UZLA .             | AYDINLI       | 8305          | 1              | 27/12/2016   | Red Edildi | 20/12/2016 Tarih IMP5254 8305-5 Sayılı Mimar |
| ISTANE                     | IUL TI        | UZLA               | MERKEZ        |               | 6209           | 23/12/2016   | Red Edildi | 21/12/2016 Taily IMP1889 6209 PARSEL A B     |
| ISTANE                     | IUL TI        | UZLA               | MERKEZ        | 7581          | 4              | 23/12/2016   | Red Edildi | 22/12/2016 Tarih IMP5389 7581-4 Sayih Mimar  |
| 📕 Durumu alanına eksik 👘 🔛 | IUL TI        | UZLA .             | AYDINLI       | 8531          | 19             | 06/01/2017   | Red Edildi | 22/12/2016 Tarih IMP2864 8531-19 Sayılı Mim- |
|                            | IUL TI        | UZLA               | MERKEZ        |               | 3502           | 30/12/2016   | Red Edildi | 26/12/2016 Taih IMP5390 3502 PARSEL Say      |
| ISTANE                     | UL T          | UZLA .             | AYDINLI       | 7462          | 17             | 30/12/2016   | Red Edildi | mükener proje itaranmıştır.                  |
| helge eklenmistir.         |               | U2LA .             | AYDINLI       | 8291          | 8              | 04/01/2017   | Hed Edidi  | 30/12/2016 Tanh IMP5084 8291-8 Sayii Mimar   |
| ISTARE CRICITINI STARE     |               | UZLA .             | AYDINLI       | 8288          | 6              | 05/01/2017   | Hed Edildi | 05/01/2017 Tanh IMP5284 8288-6 Sayii Mimar   |
| ISTANE                     | IL II         | UZLA               | MEHREZ        |               | 7383           | 02/11/2016   | Ten        |                                              |
|                            | iui. 11       | UZLA               | MEHREZ        |               | 3577           | 08/12/2016   | Teri       |                                              |
|                            |               |                    |               |               | m              |              |            | •                                            |
| 10/01/2                    | 2017          | Kay                | rt:43         |               |                |              |            | //                                           |

## Proje İptali (İşlemsiz)

| TF0864 - | Belediyed  | len Gelen Pro | oje Sor | rgulama Ekranı |   |          |          |      |                |            |                   |   |
|----------|------------|---------------|---------|----------------|---|----------|----------|------|----------------|------------|-------------------|---|
|          | -          | ₩ ◀ ▶         | M       |                | 4 | <u>M</u> | A        | ?    | X U            |            |                   |   |
| Arama    | Kriterleri | Arama Son     | ucları  | 1              |   |          |          |      | ਲ              |            |                   |   |
|          |            |               | ·       | 1              |   |          |          | Proi | e iptal butonu | 1          |                   |   |
|          |            |               |         |                |   |          |          |      |                | <b>.</b>   |                   |   |
| ш        |            | liçe          |         | Mahalle        |   | Ada No   | Parsel N | D 🔺  | Kayıt Tarihi   | Durumu     | Açıklama          |   |
| KONYA    |            | KARATAY       |         | 11 MAHALLE     |   | 15090    | 1        |      | 14/06/2016     | İşlemde    |                   |   |
| KONYA    |            | KARATAY       |         | 12 MAHALLE     |   | 15798    | 1        |      | 28/06/2016     | Yeni       |                   |   |
| KONYA    |            | KARATAY       |         | 12 MAHALLE     |   | 19932    | 1        |      | 01/07/2016     | Onaylandı  |                   |   |
| KONYA    |            | KARATAY       |         | 16 MAHALLE     |   | 17979    | 1        |      | 27/07/2016     | Yeni       |                   |   |
| KONYA    |            | KARATAY       |         | HAMZAOĞLU      |   | 2273     | <br>129  |      | 27/07/2016     | İşlemde    |                   |   |
| KONYA    |            | KARATAY       |         | 11 MAHALLE     |   | 923      | 13       |      | 14/06/2016     | Red Edildi | Hatalı olduğundan |   |
| KONYA    |            | KARATAY       |         | 15 MAHALLE     |   | 3202     | 2        |      | 22/06/2016     | Yeni       |                   |   |
| KONYA    |            | KARATAY       |         | 12 MAHALLE     |   | 15798    | 2        |      | 23/06/2016     | Yeni       |                   |   |
| KONYA    |            | KARATAY       |         | 17 MAHALLE     |   | 838      | 247      |      | 01/07/2016     | Yeni       |                   |   |
| KONYA    |            | KARATAY       |         | 11 MAHALLE     |   | 487      | 51       |      | 27/07/2016     | Onaylandı  |                   |   |
| KONYA    |            | KARATAY       |         | 11 MAHALLE     |   | 15090    | 7        |      | 28/06/2016     | Onaylandı  |                   |   |
| KONYA    |            | KARATAY       |         | 11 MAHALLE     |   | 15090    | 8        |      | 21/06/2016     | Onaylandı  |                   |   |
|          |            |               |         |                |   |          |          |      |                |            |                   |   |
|          |            |               |         |                |   |          |          |      |                |            |                   |   |
|          |            |               |         |                |   |          |          |      |                |            |                   |   |
|          |            |               |         |                |   |          |          |      |                |            |                   |   |
|          |            |               |         |                |   |          |          |      |                |            |                   |   |
|          |            |               |         |                |   |          |          |      |                |            |                   |   |
| •        |            |               |         |                |   |          |          |      |                |            |                   | • |
| 27/07/20 | 016        |               | Ka      | vit:12         |   |          |          |      |                |            |                   |   |

Projelerin eksiklik veya hatalarından dolayı iptal edilmesi için 💹 proje iptal butonuna basılır.

\_

| Proje/Projeler <mark>İPTAL</mark> edilerek<br>Belediyeye gönderilecek mi? |
|---------------------------------------------------------------------------|
| <u>E</u> vet <u>H</u> ayır                                                |

Bu ekrandan 'EVET' seçilirse aşağıdaki ekran gelir ve hangi proje/projelerinde iade edileceği seçim ekranı gelir ve bu ekrandan:

| - İp | tal/Reddetm                    | ne Nedenini Gir                       | riniz                                        |                             | -                                                                                                    |                       |            |                                           |
|------|--------------------------------|---------------------------------------|----------------------------------------------|-----------------------------|----------------------------------------------------------------------------------------------------|-----------------------|------------|-------------------------------------------|
|      | ) III •                        |                                       | ę                                            |                             | <ul> <li>Image: A start of the start of the start of</li></ul> |                       |            |                                           |
| Pr   | ojenin, Be                     | elediyeye G                           | önderilmek Üz                                | ere Ayrıntılı İade S        | Sebebi?                                                                                                    |                       |            |                                           |
|      | 5/05/2016 Ta<br>23/Liste Saulu | arih 123/Liste Sa<br>Mimari Proje (Ge | yılı Mimari Proje (Gen<br>nel İnsaat Projesi | el İnşaat Projesi) 05/05/20 | 16 Tarih 1                                                                                                    | 23/OnSayfa Sayılı Mir | mari Proje | e (Genel İnşaat Projesi) 05/05/2016 Tarih |
|      |                                |                                       |                                              |                             |                                                                                                    |                       |            |                                           |
|      |                                |                                       |                                              |                             |                                                                                                    |                       |            |                                           |
|      |                                |                                       |                                              |                             |                                                                                                    |                       | _          |                                           |
| İad  | le Edilecek                    | Belgeler                              |                                              |                             | <b>b</b>                                                                                                    | *                     |            |                                           |
| į.   | ade Edilecek                   | Tarih 🛛 🔺                             | Sayi                                         | Duzenleyen                  |                                                                                                    |                       |            | BelgeTipAdi                               |
| Þ    | <b>~</b>                       | 05/05/2016                            | 123/OnSayfa                                  | KARATAY BELEDİYE B/         | AŞKANLIĞ                                                                                                    | I                     |            | Mimari Proje (Genel İnşaat Projesi)       |
|      | ~                              | 05/05/2016                            | 123/Liste                                    | KARATAY BELEDİYE BA         | AŞKANLIĞ                                                                                                    | I 🚺                   | 5          | Mimari Proje (Genel İnşaat Projesi)       |
|      |                                |                                       |                                              |                             |                                                                                                    |                       |            |                                           |
|      |                                |                                       |                                              |                             |                                                                                                    | 1                     | V -        |                                           |
|      |                                |                                       |                                              |                             |                                                                                                    |                       | V –        |                                           |
|      |                                |                                       |                                              |                             |                                                                                                    | Designing             | Delesis    |                                           |
|      |                                |                                       |                                              |                             |                                                                                                    | Projenin,i            | belear     | yeye Gonderlimek                          |
|      |                                |                                       |                                              |                             |                                                                                                    | Uzere lad             | e Sebe     | ebi ekrani.                               |
|      |                                |                                       |                                              |                             |                                                                                                    |                       |            |                                           |
|      |                                |                                       |                                              |                             |                                                                                                    |                       |            |                                           |
|      |                                |                                       |                                              |                             |                                                                                                    |                       |            |                                           |
| 01/  | 08/2016                        |                                       |                                              |                             |                                                                                                    |                       |            |                                           |

İsaretli olan dosyalar belediyeye iade edilir. Bunun için istenen dosyanın yanındaki işaret tuşuna basılarak kaldırılır yada yeniden işaretlenir. <sup>I</sup> Tuşu ise yapılan seçimleri tam tersine çevirir. Gerekli seçimler yapıldıktan sonra <sup>I</sup> tuşuna basılarak projeye ait bilgilerin 'Projenin,Belediyeye Gönderilmek Üzere İade Sebebi' ekranına yazılması sağlanır. Kullanıcı daha sonra ayrıntılı iade sebeini yazarak <sup>I</sup> butonuna basıp projenin belediyeye iadesini gerçekleştirilir. Projeler onaylandıktan sonra (Kullanıldığı işlemde yevmiye alındıktan sonra) zemin tespiti ekranında ataç butonuna basılarak görüntülenebilir.

| 1 | Zemin Tespiti              |                   |                |                               |              |               |           |         |                 | -            |              |                |
|---|----------------------------|-------------------|----------------|-------------------------------|--------------|---------------|-----------|---------|-----------------|--------------|--------------|----------------|
|   | ∲ <b>∭ -</b>   H → ▶ H   % | ₿₿₹₽              | M 🗟 🗋          | ii: 👫 👤 🚫 • 🗓                 |              | 11 📑 🏅        | ী 🚺       | J 🔻     | joSorgu + 😭 Se  | iç. ▼ Veri ▼ | 占 • 🤋        |                |
|   |                            | SE                | B 🔘 AT         | SBI <b>O</b> İrtifak <b>O</b> | AT İrtifak 🌘 | ) нак 🎯       | DMH       | 0       | Muh. 🔘          | AT Muh. 🔘    |              | 🔲 İlgili Malik |
|   | Zemin Sistem No            | Yer <u>K</u> rite | ri             | <u>M</u> alik                 |              | Adres         |           |         | <u>T</u> utanak |              | <u>S</u> org | u Sonucu       |
|   | + Zemin Tipi Sistem No     | Kurum/Mah-Köy     | Parsel (Paft   | a-Ada-Parsel) / Zabit         | AT Cins Yü   | iz Ölçüm Blol | k No / La | at No 7 | Giriş BBNo      | Arsa Payı    | KMCins       | Cilt/Sayfa     |
|   | AT → KM 6279509            | 11 MAHALLE        | 117 - 487 - 51 |                               | MESCID       | 88            |           |         |                 |              |              | 2/236          |
|   |                            |                   |                |                               |              |               |           |         |                 |              |              |                |
|   |                            |                   |                |                               |              | Anatas        | inmaza    | a ait k | belgeleri       |              |              |                |
|   |                            |                   |                |                               |              | göster        | me but    | onu     | Ŭ               |              |              |                |
|   |                            |                   |                |                               |              |               |           |         |                 |              |              |                |
|   |                            |                   |                |                               |              |               |           |         |                 |              |              |                |
|   |                            |                   |                |                               |              |               |           |         |                 |              |              |                |
| 1 |                            |                   |                |                               |              |               |           |         |                 |              |              |                |
|   |                            |                   |                |                               |              |               |           |         |                 |              |              |                |
|   |                            |                   |                |                               |              |               |           |         |                 |              |              |                |
|   |                            |                   |                |                               |              |               |           |         |                 |              |              |                |
|   |                            |                   |                |                               |              |               |           |         |                 |              |              |                |
|   |                            |                   |                |                               |              |               |           |         |                 |              |              |                |
|   |                            |                   |                |                               |              |               |           |         |                 |              |              |                |
|   |                            |                   |                |                               |              |               |           |         |                 |              |              |                |
|   |                            |                   |                |                               |              |               |           |         |                 |              |              |                |
|   |                            |                   |                |                               |              |               |           |         |                 |              |              |                |
|   | •                          |                   |                |                               |              |               |           |         |                 |              |              | •              |
| Į |                            | Kayıt : 1         | Ana taşınma    | ıza ait belge işlemleri       |              |               |           |         |                 | 1 Kayıt S    | eçildi.      |                |

| Teknik Arşiv / Parse                                                                                                    | 2                                  |                | -             | -                                        |                                     |                     | 1000                                                                                                    |   |        |
|----------------------------------------------------------------------------------------------------|------------------------------------|----------------|---------------|------------------------------------------|-------------------------------------|---------------------|----------------------------------------------------------------------------------------------------|---|--------|
| [∦                                                                                                    | н • • •                            | <u>∯</u> @ ₿√[ | ) X 🖬         | ≞ १                                      |                                     | 0 🗲                 | <ul> <li>Image: A start of the start of the start of</li></ul> | X |        |
| Kurum Adı                                                                                                    | : Karatay                          |                |               |                                          |                                     |                     |                                                                                                    |   |        |
| Mahalle                                                                                                    | : 11 MAHALLI                       | E Mah.         |               |                                          |                                     |                     |                                                                                                    |   |        |
| Ada                                                                                                    | : 487                              |                |               |                                          |                                     |                     |                                                                                                    |   |        |
| Parsel                                                                                                    | : 51                               |                |               |                                          |                                     |                     |                                                                                                    |   |        |
|                                                                                                    |                                    |                |               |                                          |                                     |                     |                                                                                                    |   |        |
| Düzenleven Ti                                                                                                    | D                                  | Düzenleven     |               |                                          | Belae Tipi                          | Tarih               | Savi                                                                                                    |   | Tarama |
| 🕴 Kamu Kuruluşu                                                                                                    |                                    | KARATAY BELEDİ | 7E BAŞKANLIĞI |                                          | Mimari Proje (Genel İnşaat Projesi) | 16/05/2016 14:39:37 | B2                                                                                                    |   |        |
| Kamu Kuruluşu                                                                                                    |                                    | KARATAY BELEDİ | re başkanlığı |                                          | Mimari Proje (Genel İnşaat Projesi) | 16/05/2016 15:09:29 | B2                                                                                                    |   |        |
| Kamu Kuruluşu                                                                                                    |                                    | KARATAY BELEDI | re başkanlığı |                                          | Mimari Proje (Genel İnşaat Projesi) | 21/06/2016          | 123456                                                                                                    |   |        |
| Belge Tipi<br>Mimari Proje (Gene<br>Düzenleyen<br>KARATAY BELED<br>Düzenleyen Tip<br>Kamu Kuruluşu<br>Tarih<br>16/05/2016 14:39<br>Sayı<br>B2 | I İnşaat Projesi)<br>IYE BAŞKANLIĞ | I Tarih Varmı? |               | Konu<br> sdsdsdsds<br>Açıklama<br> sdsds | d                                   |                     |                                                                                                    |   |        |

## 🕖 Tuşuna basılarak istenilen dosya görüntülenebilir.

Not : Mimari projeler bir popup sayfasında açılacağından dolayı tarayıcının popup ayarlarının yapılması gereklidir.

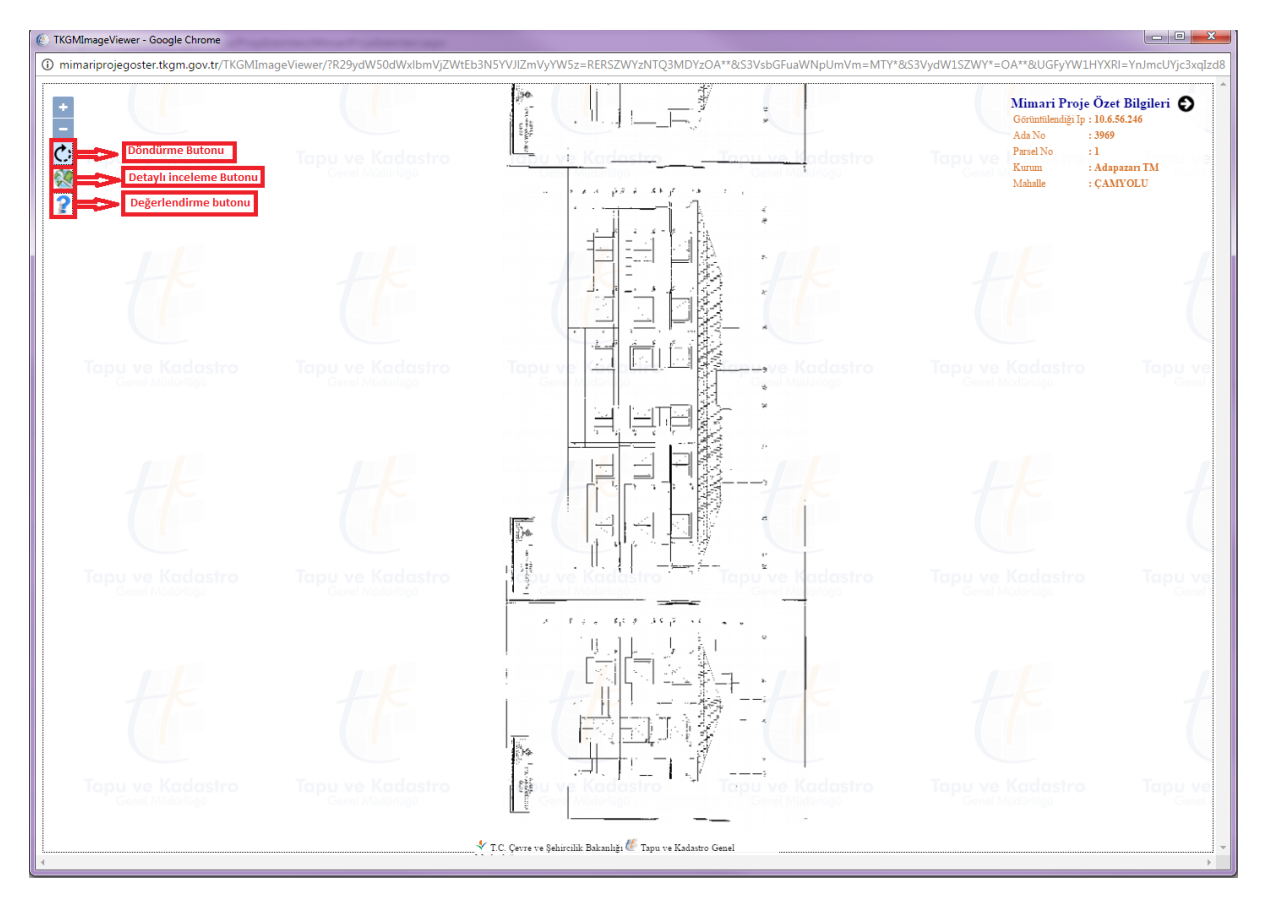

Tuşuna basılarak açılan ekrandan kullaıcılar mimari proje gösterim uygulaması hakkında değerlendirmelerini girebilir.

| Minarprojegistiktiktigen gov.tr/150Minage/kever/R229/dV50MV50MV50MV50MV50MV50MV50MV50MV50MV50M                                                                                                    | () TKGMImageViewer - Google Chrome                                                                                                    |                                                                                                   |  |  |  |  |  |  |  |
|----------------------------------------------------------------------------------------------------|----------------------------------------------------------------------------------------------------|---------------------------------------------------------------------------------------------------|--|--|--|--|--|--|--|
| Image: Property of Sector Topu ve Kadastro       Topu ve Kadastro       Topu                                                                                                    | mimariprojegoster.tkgm.gov.tr/TKGMImageViewer/?R29ydW50dWxlbmVjZWtEb3N5YVJIZmVyYW5z=RERSZWYzNTQ3MDYzOA**&S3VsbGFuaWNpUmVm=MTY*                                                                                  | &S3VydW1SZWY*=OA**&UGFyYW1HYXRI=YnJmcUYjc3xqIzd8                                                  |  |  |  |  |  |  |  |
| Image: Section of the section of the section of th                               |                                                                                                    | Mimari Proje Özet Bilgileri<br>Gerinnilendiği İp : 10.6.56.2.16<br>Ada No : 3969<br>Parsel No : 1 |  |  |  |  |  |  |  |
| Minari projeji görlastileyebilyor musunu?       * Evet © Hayr         Görlasti andligi yeterli mi?       * Evet © Hayr         Topu ver Kadastro       * Evet © Hayr         Pan       • I © 2 @ 3 @ 4 @ 5 @ 6 @ 7 @ 8 @ 9 @ 10         Topu ver Kadastro       I opu ver Kadastro         Konstrante       I opu ver Kadastro         Topu ver Kadastro       Topu ver Kadastro         Kadastro       Topu ver Kadastro                                                                                                    | 2 Değerlendirme ve Yorum                                                                                                    | Gond Kurum : Adapazan IM<br>Mahalle : ÇAMYOLU                                                     |  |  |  |  |  |  |  |
| Yorum       Impu ve Kadastro       Tapu ve Kadastro       Tapu ve Kadastro       Tapu ve Kadastro         Tapu ve Kadastro       Tapu ve Kadastro       Impu ve Kadastro       Impu ve Kadastro       Impu ve Kadastro         Tapu ve Kadastro       Tapu ve Kadastro       Impu ve Kadastro       Impu ve Kadastro       Impu ve Kadastro         Impu ve Kadastro       Tapu ve Kadastro       Impu ve Kadastro       Impu ve Kadastro       Impu ve Kadastro         Impu ve Kadastro       Tapu ve Kadastro       Impu ve Kadastro       Impu ve Kadastro       Impu ve Kadastro         Impu ve Kadastro       Tapu ve Kadastro       Impu ve Kadastro       Impu ve Kadastro       Impu ve Kadastro         Impu ve Kadastro       Tapu ve Kadastro       Impu ve Kadastro       Impu ve Kadastro       Impu ve Kadastro         Impu ve Kadastro       Tapu ve Kadastro       Impu ve Kadastro       Impu ve Kadastro       Impu ve Kadastro                                                                                                    | Mimari projeyi görüntüleyebiliyor musunuz? ® Evet © Hayır<br>Görüntü netliği yeterli mi? ® Evet © Hayır<br>Uygulama ihtiyacımızı karşılıyor mu? ® Evet © Hayır<br>Puan © 1 © 2 © 3 © 4 © 5 © 6 © 7 © 8 © 9 ® 10 | tt t                                                                                              |  |  |  |  |  |  |  |
| Image: Standard of the standard of the standard                               | Yorum                                                                                                    | Tapu ve Kadastro Tapu ve<br>Genel Madanige                                                        |  |  |  |  |  |  |  |
| Topu ve Kadastro       Topu ve Kadastro       Topu ve Kadastro <th< th=""><th>Gönder</th><th>t t</th></th<>                                                                                                    | Gönder                                                                                                    | t t                                                                                               |  |  |  |  |  |  |  |
| to ve Kadastro Tapu ve Kadastro Tapu ve | Tapu ve Kadastro Tapu ve Kadastro Tapu ve Kadastro Tapu ve Kadastro                                                                                                    | Tapu ve Kadastro Tapu ve<br>Genel Müdürlüğü                                                       |  |  |  |  |  |  |  |
| 🐇 T.C. Cevre ve Sehirchik Bakanih 👹 Tapu ve Kadatro Genel                                                                                                    | Tapu ve Kadastro<br>Cere Kadastro<br>Cere Kadastro                                                                                                    | Tapu ve Kadastro<br>Ceret Mudurida                                                                |  |  |  |  |  |  |  |
|                                                                                                    | 🐓 T.C. Çerre ve Şehircilik Bakanlığı 🕼 Tapu ve Kadastro Genel                                                                                                    |                                                                                                   |  |  |  |  |  |  |  |

Projelerin daha detaylı incelenebilmesi için  $\bigcirc$  tuşuna basılarak talimatlara göre gerekli detaylı inceleme yapılabilir.

0 9.554628535647031 SEDAT VESIL'E AIT UYGULAMA PROJESI 100 € %100 +

ve ve tuşları üzeine gelidiğinde mousenin scroll tuşuna aktif hale gelir ve scroll kullanılarak daha detaylı döndürme ve zoomlama sağlanabilir.

İçinde belediye tarafından gönderilen bir proje bulunan işlemlem aşağıdaki gibi iptal edilmek istendiğinde:

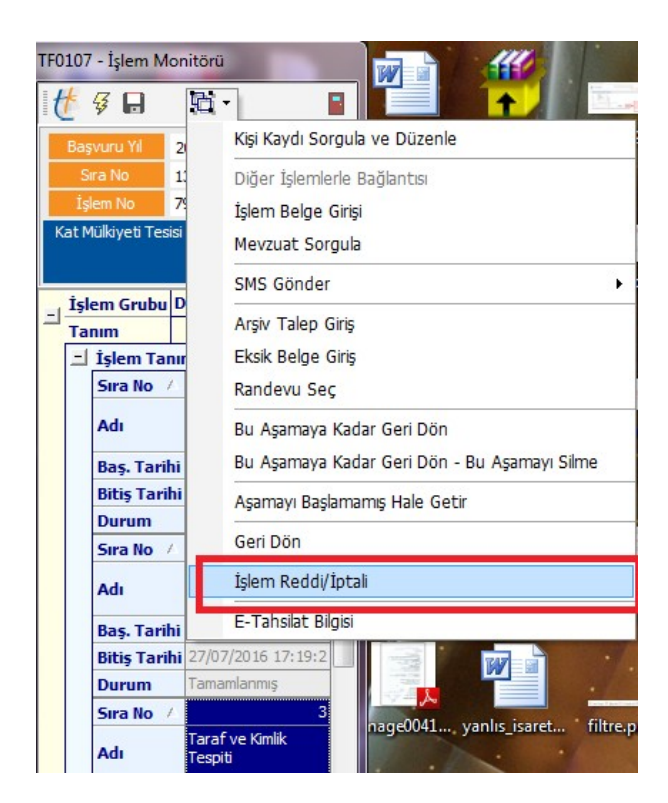

Birinci uyarıda kullanıcıya işlemin iptal edilip edilmeyeceği sorulur.

| İşlemi İptal Etmek | İstediğinizden Emin mis | siniz? |
|--------------------|-------------------------|--------|
| <u>E</u> vet       | <u>H</u> ayır           |        |

Eğer işlemde kullanınan zemine ait belediye tarafından gönderilmiş proje varsa aşağıdaki ekran gelir.

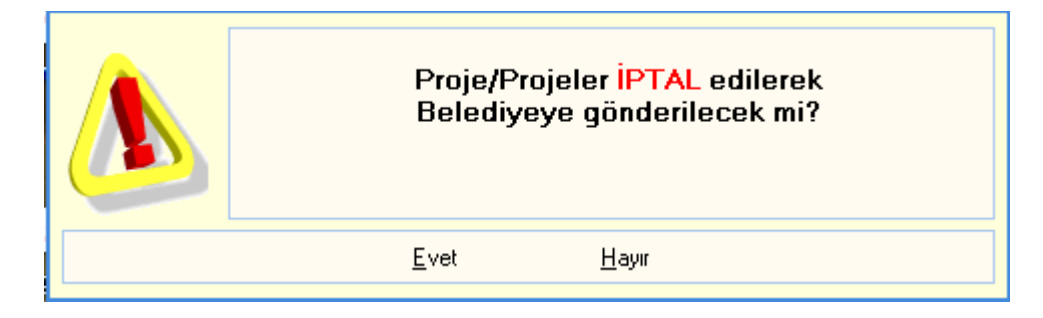

Bu ekrandan '**EVET'** seçilirse aşağıdaki ekran gelir ve hangi proje/projelerinde iade edileceği seçim ekranı gelir ve bu ekrandan:

| -  | İptal/Reddetn                                                                                                    | ne Nedenini Gir                         | riniz                                         |                           |                                                                                                    |                       |          |                                            |
|----|----------------------------------------------------------------------------------------------------|-----------------------------------------|-----------------------------------------------|---------------------------|----------------------------------------------------------------------------------------------------|-----------------------|----------|--------------------------------------------|
|    | • 💷 🏚                                                                                                    |                                         | ?                                             |                           | <ul> <li>Image: A start of the start of the start of</li></ul> |                       |          |                                            |
| F  | <sup>2</sup> rojenin, B                                                                                                    | elediyeye G                             | önderilmek Üz                                 | ere Ayrıntılı İade        | Sebebi                                                                                                    | 2                     |          |                                            |
| IF | 05/05/2016 T<br>123/Liste Savil                                                                                                    | arih 123/Liste Sa<br>ı Mimari Proie (Ge | yılı Mimari Proje (Gen<br>nel İnsaat Projesi' | el İnşaat Projesi) 05/05/ | 2016 Tarih 1                                                                                                    | 23/OnSayfa Sayılı Mir | nari Pro | je (Genel İnşaat Projesi) 05/05/2016 Tarih |
|    |                                                                                                    |                                         |                                               |                           |                                                                                                    |                       |          |                                            |
|    |                                                                                                    |                                         |                                               |                           |                                                                                                    |                       |          |                                            |
| ╟  |                                                                                                    |                                         |                                               |                           |                                                                                                    |                       |          |                                            |
| i. | ade Edilecek                                                                                                    | Belgeler                                |                                               |                           | <b>B</b> D                                                                                                    | ≪                     |          |                                            |
|    | İade Edilecek                                                                                                    | Tarih 🛛 🔺                               | Sayi                                          | Duzenleyen                |                                                                                                    |                       |          | BelgeTipAdi                                |
| Þ  | ~                                                                                                    | 05/05/2016                              | 123/OnSayfa                                   | KARATAY BELEDİYE          | BAŞKANLIĞ                                                                                                    | il                    |          | Mimari Proje (Genel İnşaat Projesi)        |
|    | <ul> <li>Image: A set of the set of the</li></ul> | 05/05/2016                              | 123/Liste                                     | KARATAY BELEDİYE          | BAŞKANLIÒ                                                                                                    | រំរ 👖                 | 7        | Mimari Proje (Genel İnşaat Projesi)        |
|    |                                                                                                    |                                         |                                               |                           |                                                                                                    |                       |          |                                            |
|    |                                                                                                    |                                         |                                               |                           |                                                                                                    | 1                     | V -      |                                            |
|    |                                                                                                    |                                         |                                               |                           |                                                                                                    |                       | V –      |                                            |
|    |                                                                                                    |                                         |                                               |                           |                                                                                                    | Directoryling         |          |                                            |
|    |                                                                                                    |                                         |                                               |                           |                                                                                                    | Projenin,i            | selea    | lyeye Gondenimek                           |
|    |                                                                                                    |                                         |                                               |                           |                                                                                                    | Uzere lad             | e Seb    | ebi ekrani.                                |
|    |                                                                                                    |                                         |                                               |                           |                                                                                                    |                       |          |                                            |
|    |                                                                                                    |                                         |                                               |                           |                                                                                                    |                       |          |                                            |
|    |                                                                                                    |                                         |                                               |                           |                                                                                                    |                       |          |                                            |
| 0  | 1/08/2016                                                                                                    |                                         |                                               |                           |                                                                                                    |                       |          |                                            |

İsaretli olan dosyalar belediyeye iade edilir. Bunun için istenen dosyanın yanındaki işaret tuşuna basılarak kaldırılır yada yeniden işaretlenir. Tuşu ise yapılan seçimleri tam tersine çevirir. Gerekli seçimler yapıldıktan sonra rojenin,Belediyeye Gönderilmek Üzere iade Sebebi' ekranına yazılması sağlanır. Kullanıcı daha sonra ayrıntılı iade sebeini yazarak butonuna basıp projenin belediyeye iadesini gerçekleştirir.